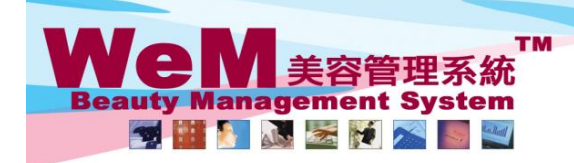

HKB2B Limited 香港灣仔軒尼詩道48-62號上海霄業大廈11樓1102室 Rm 1102, Shanghai Industrial Investment Buliding, 48-62 Hennessy Road, Wan Chai, Hong Kong Tel: 2520 5128 Fax: 2520 6636 E-mail: wem@hkb2b.com.hk Website: http://hkb2b.com.hk

m.hk

## 定期預約

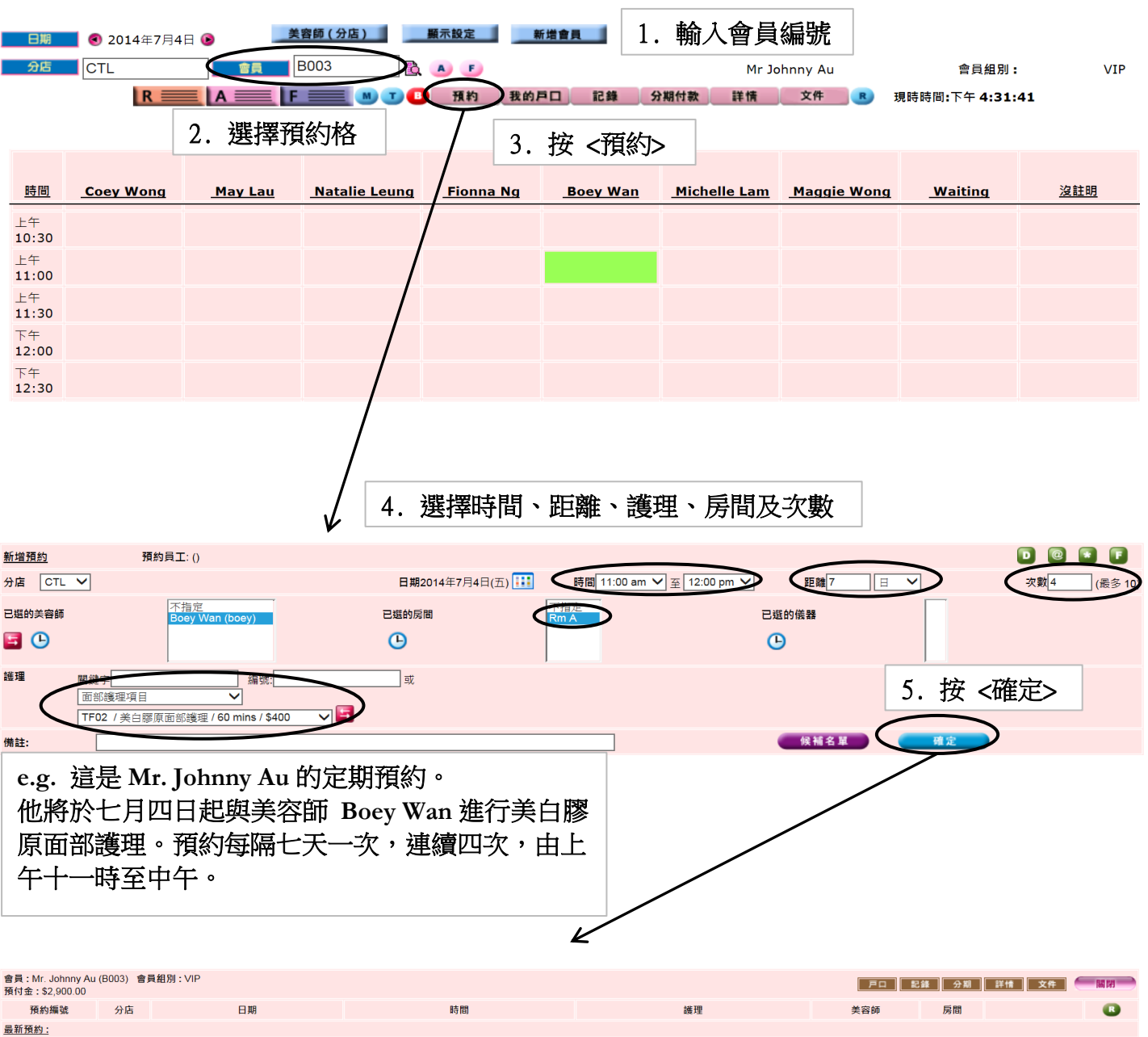

HH828.C

| 預約編號  | 分店  | 日期            | 時間                  | 護理            | 美容師      | 房間   |    | • |
|-------|-----|---------------|---------------------|---------------|----------|------|----|---|
| 最新預約: |     |               |                     |               |          |      |    |   |
| 3850  | CTL | 2014年7月4日(五)  | 上午 11:00 - 下午 12:00 | TF02 美白膠原面部護理 | Boey Wan | Rm A | 国際 |   |
| 3851  | CTL | 2014年7月11日(五) | 上午 11:00 - 下午 12:00 | TF02 美白膠原面部護理 | Boey Wan | Rm A | 創除 |   |
| 3852  | CTL | 2014年7月18日(五) | 上午 11:00 - 下午 12:00 | TF02 美白膠原面部護理 | Boey Wan | Rm A | 删除 |   |
| 3853  | CTL | 2014年7月25日(五) | 上午 11:00 - 下午 12:00 | TF02 美白膠原面部護理 | Boey Wan | Rm A | 删除 |   |

6. 成功在一個動作內新增定期預約

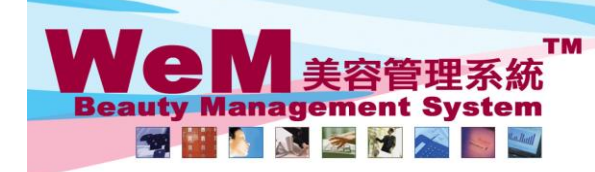

HH828.C m.hk

H K B 2 B L i m i t e d 香港灣仔軒尼詩道48-62號上海實業大廈11樓1102室 Rm 1102, Shanghai Industrial Investment Buliding, 48-62 Hennessy Road, Wan Chai, Hong Kong Tel: 2520 5128 Fax: 2520 6636 E-mail: wem@hkb2b.com.hk Website: http://hkb2b.com.hk

## 如要於不同日期新增相同預約,

## 1. 勾選所需護理旁的方格

| 含貝 : Mr. Johnny Au (B003) 會員組別 : VIP<br>預付金 : \$2,900.00 |     |               |                     |               |          | 戸口 記錄 分期 詳情 文件 酬問 |    |   |  |  |  |
|----------------------------------------------------------|-----|---------------|---------------------|---------------|----------|-------------------|----|---|--|--|--|
| 預約編號                                                     | 分店  | 日期            | 時間                  | 護理            | 美容師      | 房間                |    | • |  |  |  |
| 最新預約:                                                    |     |               |                     |               |          |                   |    |   |  |  |  |
| 3850                                                     | CTL | 2014年7月4日(五)  | 上午 11:00 - 下午 12:00 | TF02 美白膠原面部護理 | Boey Wan | Rm A              | 删除 |   |  |  |  |
| 3851                                                     | CTL | 2014年7月11日(五) | 上午 11:00 - 下午 12:00 | TF02 美白膠原面部護理 | Boey Wan | Rm A              | 删除 |   |  |  |  |
| 3852                                                     | CTL | 2014年7月18日(五) | 上午 11:00 - 下午 12:00 | TF02 美白膠原面部護理 | Boey Wan | Rm A              | 删除 |   |  |  |  |
| 3853                                                     | CTL | 2014年7月25日(五) | 上午 11:00 - 下午 12:00 | TF02 美白膠原面部護理 | Boey Wan | Rm A              | 删除 |   |  |  |  |
|                                                          |     |               |                     |               |          |                   |    |   |  |  |  |

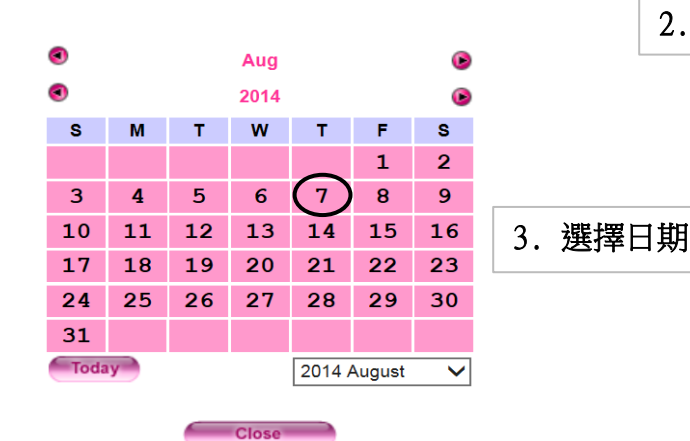

| 2. | 按 | < |  | > |
|----|---|---|--|---|
|----|---|---|--|---|

| 會員:Mr. Johnny<br>預付金:\$2,900.00 | Au (B003)<br>) | 會員組別: VIP     |                     |               | 戸口 記錄    | 分期   | 洋情 文件 | 關閉 |
|---------------------------------|----------------|---------------|---------------------|---------------|----------|------|-------|----|
| 預約編號                            | 分店             | 日期            | 時間                  | 護理            | 美容師      | 房間   |       | •  |
| <u>最新預約:</u>                    |                |               |                     |               |          |      |       |    |
| 3850                            | CTL            | 2014年7月4日(五)  | 上午 11:00 - 下午 12:00 | TF02 美白膠原面部護理 | Boey Wan | Rm A | 删除    |    |
| 3851                            | CTL            | 2014年7月11日(五) | 上午 11:00 - 下午 12:00 | TF02 美白膠原面部護理 | Boey Wan | Rm A | 删除    |    |
| 3852                            | CTL            | 2014年7月18日(五) | 上午 11:00 - 下午 12:00 | TF02 美白膠原面部護理 | Boey Wan | Rm A | 删除    |    |
| 3853                            | CTL            | 2014年7月25日(五) | 上午 11:00 - 下午 12:00 | TF02 美白膠原面部護理 | Boey Wan | Rm A | 删除    |    |
| 3854                            | СТЬ            | 2014年8月7日(四)  | 上午 11:00 - 下午 12:00 | TF02 美白膠原面部護理 | Boey Wan | Rm A | 删除    |    |

4. 成功新增預約

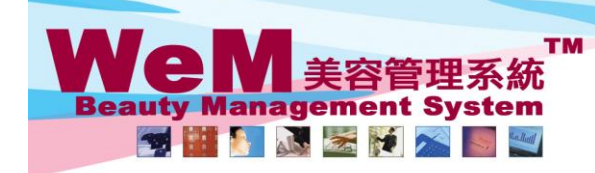

HHB26.C m. bis 2

HKB2B Limited 香港灣仔軒尼詩道48-62號上海實業大廈11樓1102室 Rm 1102, Shanghai Industrial Investment Buliding, 48-62 Hennessy Road, Wan Chai, Hong Kong Tel: 2520 5128 Fax: 2520 6636 E-mail: wem@hkb2b.com.hk Website: http://hkb2b.com.hk

## 如要複製預約於下一時段,

|                                                    |     |               |                     |               | 1 |          |      | 日本 し |          |     |  |
|----------------------------------------------------|-----|---------------|---------------------|---------------|---|----------|------|------|----------|-----|--|
| 會員:Mr. Johnny Au (B003) 會員組別:VIP<br>預付金:\$2,900.00 |     |               |                     |               |   |          |      |      | C INI IN |     |  |
| 預約編號                                               | 分店  | 日期            | 時間                  | 護理            |   | 美容師      | 房間   |      |          |     |  |
| 最新預約:                                              |     |               |                     |               |   |          |      |      | $\sim$   |     |  |
| 3850                                               | CTL | 2014年7月4日(五)  | 上午 11:00 - 下午 12:00 | TF02 美白膠原面部護理 |   | Boey Wan | Rm A | 删除   |          |     |  |
| 3851                                               | CTL | 2014年7月11日(五) | 上午 11:00 - 下午 12:00 | TF02 美白膠原面部護理 |   | Boey Wan | Rm A | 删除   |          |     |  |
| 3852                                               | CTL | 2014年7月18日(五) | 上午 11:00 - 下午 12:00 | TF02 美白膠原面部護理 |   | Boey Wan | Rm A | 删除   | <b>V</b> |     |  |
| 3853                                               | CTL | 2014年7月25日(五) | 上午 11:00 - 下午 12:00 | TF02 美白膠原面部護理 |   | Boey Wan | Rm A | 删除   |          |     |  |
|                                                    |     |               |                     |               |   |          |      |      | C        | / 🔢 |  |

2. 按 < 🕓 >

| 會員: Mr. Johnny Au (B003) 會員組別: VIP<br>預付金: \$2,900.00 |     |               |                     |               |          |      |    | 關閉 |
|-------------------------------------------------------|-----|---------------|---------------------|---------------|----------|------|----|----|
| 預約編號                                                  | 分店  | 日期            | 時間                  | 護理            | 美容師      | 房間   |    | B  |
| 最新預約:                                                 |     |               |                     |               |          |      |    |    |
| 3850                                                  | CTL | 2014年7月4日(五)  | 上午 11:00 - 下午 12:00 | TF02 美白膠原面部護理 | Boey Wan | Rm A | 删除 |    |
| 3851                                                  | CTL | 2014年7月11日(五) | 上午 11:00 - 下午 12:00 | TF02 美白膠原面部護理 | Boey Wan | Rm A | 删除 |    |
| 3852                                                  | CTL | 2014年7月18日(五) | 上午 11:00 - 下午 12:00 | TF02 美白膠原面部護理 | Boey Wan | Rm A | 删除 |    |
| 3853                                                  | CTL | 2014年7月25日(五) | 上午 11:00 - 下午 12:00 | TF02 美白膠原面部護理 | Boey Wan | Rm A | 删除 |    |
| 3855                                                  | CTL | 2014年7月4日(五)  | 下午 01:00 - 下午 02:00 | TF02 美白膠原面部護理 | Boey Wan | Rm A | 删除 |    |
| 3856                                                  | CTL | 2014年7月11日(五) | 下午 01:00 - 下午 02:00 | TF02 美白膠原面部護理 | Boey Wan | Rm A | 删除 |    |
| 3857                                                  | CTL | 2014年7月18日(五) | 下午 01:00 - 下午 02:00 | TF02 美白膠原面部護理 | Boey Wan | Rm A | 删除 |    |
| 3858                                                  | CTL | 2014年7月25日(五) | 下午 01:00 - 下午 02:00 | TF02 美白膠原面部護理 | Boey Wan | Rm A | 删除 |    |

3. 成功複製預約